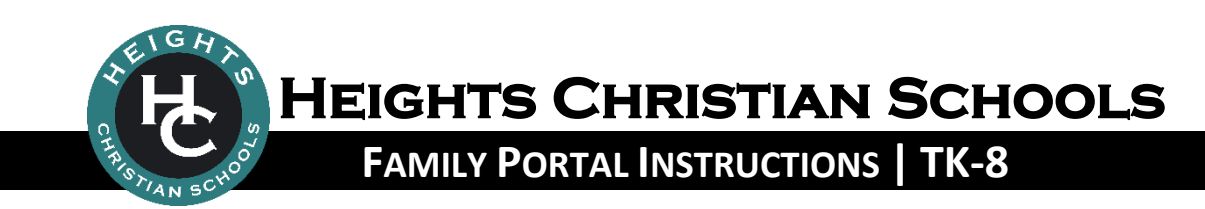

## WHAT IS THE FAMILY PORTAL?

The Family Portal is a private and secure internet portal accessible from our website that allows parents (TK-8<sup>th</sup>) to view their account balance online and make payments online. Parents of TK-8 students will be able to access grades, homework assignments, and email teachers as well.

## LOGIN TO the Family Portal

- 1. Go to HeightsChristianSchools.org
- 2. Navigate to the Parent Portal, click Family Portal Login
- 3. To set up an account:
  - a) Click "Create New Family Portal Account"
  - b) Enter your email address (*It must match the email address you provided to our school that we have in our system*)
  - c) Click "Create Account" (You will be sent an email from the Family Portal allowing you to set up a Username and Password)
- 4. From the Family Portal login screen, enter your Username and Password.
- 5. To view your FACTS financial account or make a payment, click **Financial** then **Financial Home** to access your FACTS financial account.

## TROUBLESHOOTING

Having trouble with the Family Portal? Try these common fixes...

| PROBLEM                                                                                                    | Solution                                                                                                    |
|----------------------------------------------------------------------------------------------------|----------------------------------------------------------------------------------------------------|
| What is the District Code?                                                                                 | FRM-CA                                                                                                    |
| The buttons on the left-hand side of the screen do not work.                                               | In your browser menu click <b>Tools</b> and the <b>Compatibility View</b>                                                                                                    |
| I do not seem to have full<br>functionality in the Family Portal.                                          | <ul> <li>Access the Family Portal from a home computer, not a cell phone or tablet.</li> <li>Make sure your internet security settings are set to allow pop-ups.</li> <li>Try clicking "classic view" on your browser.</li> <li>Try using a different browser. Internet Explorer seems to work best.</li> </ul> |
| I cannot make a payment in the<br>Family Portal using my cell phone<br>or tablet.                          | Payments are made through the FACTS website. To view your FACTS account or make a payment, click <b>Financial</b> then <b>Financial Home</b> to access your FACTS financial account. This site is mobile device friendly.                                                                                       |
| I have more than one child enrolled<br>at Heights but see only one of my<br>children in the Family Portal. | Contact the school office.                                                                                                    |
| I do not see the Financial link in the left-hand menu.                                                     | Contact the school office.                                                                                                    |
| I forgot my password; my password is not working.                                                          | Reset your password using the Forgot Password link below the login screen.                                                                                                    |
| I received an error message when I try to login.                                                           | Contact the school office.                                                                                                    |